# SchoolZone

**Ticket-based Technical Support** 

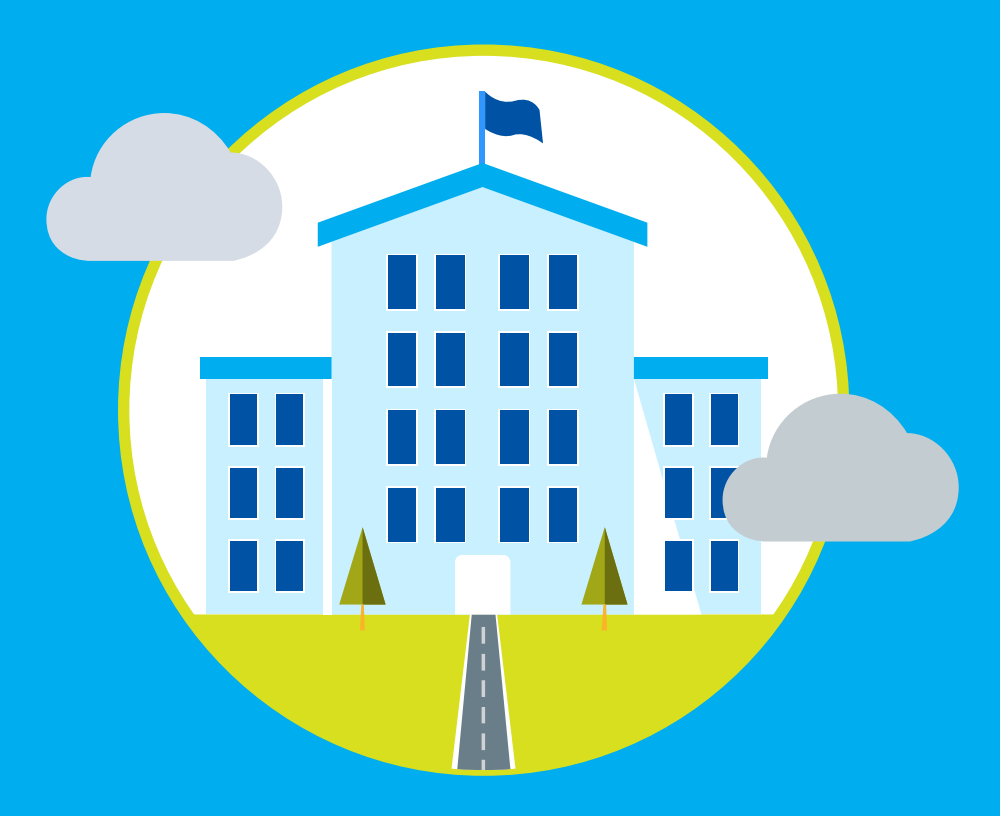

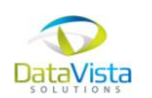

Brought to you by DataVista Solutions

## RAISE TICKET (1/2)

• In the case of any **TECHNICAL QUERIES** faced while filling the form, candidates can Raise ticket by clicking on the Blue button

| DEMO                                                                                                    | ■         Academic Year : 2023-2024 ▼         ▲ 1122444444 ▼ |                    |                  |              |           |          |  |
|----------------------------------------------------------------------------------------------------|--------------------------------------------------------------|--------------------|------------------|--------------|-----------|----------|--|
| 1122444444                                                                                                    |                                                              |                    |                  |              |           |          |  |
| Modules Lists                                                                                                    |                                                              |                    |                  |              |           |          |  |
| 🖿 Home                                                                                                    |                                                              |                    |                  |              |           |          |  |
| ڬ View Ticket                                                                                                    | Please disable ad blocker on this website.                   |                    |                  |              |           |          |  |
| Student Information                                                                                                    | Application Status                                           |                    |                  |              |           |          |  |
| Academic Details                                                                                                    | Proceed to fill and complete the application form            |                    |                  |              |           |          |  |
| Documents Upload                                                                                                    | Mobile No                                                    | . 1122444444       | Application Form |              |           |          |  |
| Form Fees                                                                                                    | Sr No                                                        | Batch Name         | Application No.  | Status       | Fees Link | Download |  |
| Application Submission                                                                                                    | 1                                                            | EXB Com 2023-24    |                  | FORM PENDING |           |          |  |
| Additional Applications                                                                                                    | -                                                            | 1.1.5.0011 2023-24 |                  |              |           |          |  |
| In case you cannot download the form, check the google chrome setting > Site setting > Pop up setting and enable/allow it > So that form/receipt can open and you can save it. After changing the settings. Close all the proviser windows and login again. The form takes few seconds to load so you have to wait till it opens. |                                                              |                    |                  |              |           |          |  |

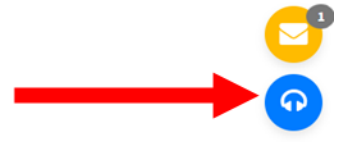

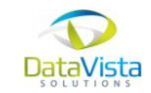

# RAISE TICKET (2/2)

- Add the Subject of query in Title
- Add description of your query
- Upload images / paste screenshot of the issue (if any)
- Click on Submit

#### Title

Issue in Date of Birth

#### Description

I am not able to select my DOB in year 2012

#### Enter FilePath

Choose Files 302.JPG

#### Paste the Screenshot here

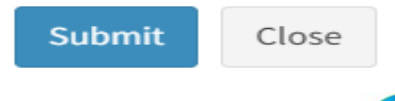

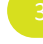

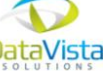

/\_

## VIEW TICKET (1/3)

- Responses to the queries raised can be viewed in Raise Tickets
- You can view the tickets in View Ticket tab in the Navigation menu on the left
- If there are any new messages, it will display on the dashboard

| DEMO                    | ■         Academic Year : 2023-2024 •         ▲ 1122444444 •                                                                                                    |                   |                  |              |           |          |  |  |
|-------------------------|----------------------------------------------------------------------------------------------------|-------------------|------------------|--------------|-----------|----------|--|--|
| 1122444444              |                                                                                                    |                   |                  |              |           |          |  |  |
| Modules Lists           |                                                                                                    |                   |                  |              |           |          |  |  |
| home                    |                                                                                                    |                   |                  |              |           |          |  |  |
| Niew Tieket             | Please disable ad blocker on this website.                                                                                                    |                   |                  |              |           |          |  |  |
|                         | Applica                                                                                                    | tion Status       |                  |              |           |          |  |  |
| Student Information     |                                                                                                    |                   |                  |              |           |          |  |  |
| 🗕 Academic Details      | Proceed to fill and complete the application form Fill Online Form                                                                                                    |                   |                  |              |           |          |  |  |
| Documents Halead        |                                                                                                    |                   |                  |              |           |          |  |  |
|                         | Mobile No: 1122444444                                                                                                    |                   | Application Form |              |           |          |  |  |
| Form Fees               | Sr No                                                                                                    | Batch Name        | Application No   | Status       | Fees Link | Download |  |  |
| Application Submission  | 1                                                                                                    | F.Y.B.Com 2023-24 | -                | FORM PENDING |           |          |  |  |
| Additional Applications |                                                                                                    |                   |                  |              |           |          |  |  |
|                         | In case you cannot download the form, check the google chrome setting > Site setting > Pop up setting and enable/allow it > So that form/receipt can open and you can save it. After |                   |                  |              |           |          |  |  |

changing the settings, Close all the browser windows and login again. The form takes few seconds to load so you have to wait till it opens.

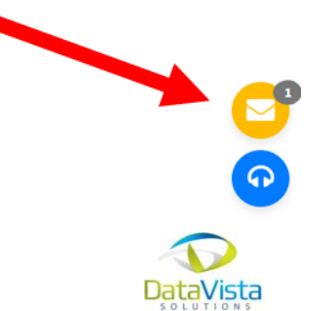

# VIEW TICKET (2/3)

• In View Tickets tab, you will be able to view pending and resolved tickets

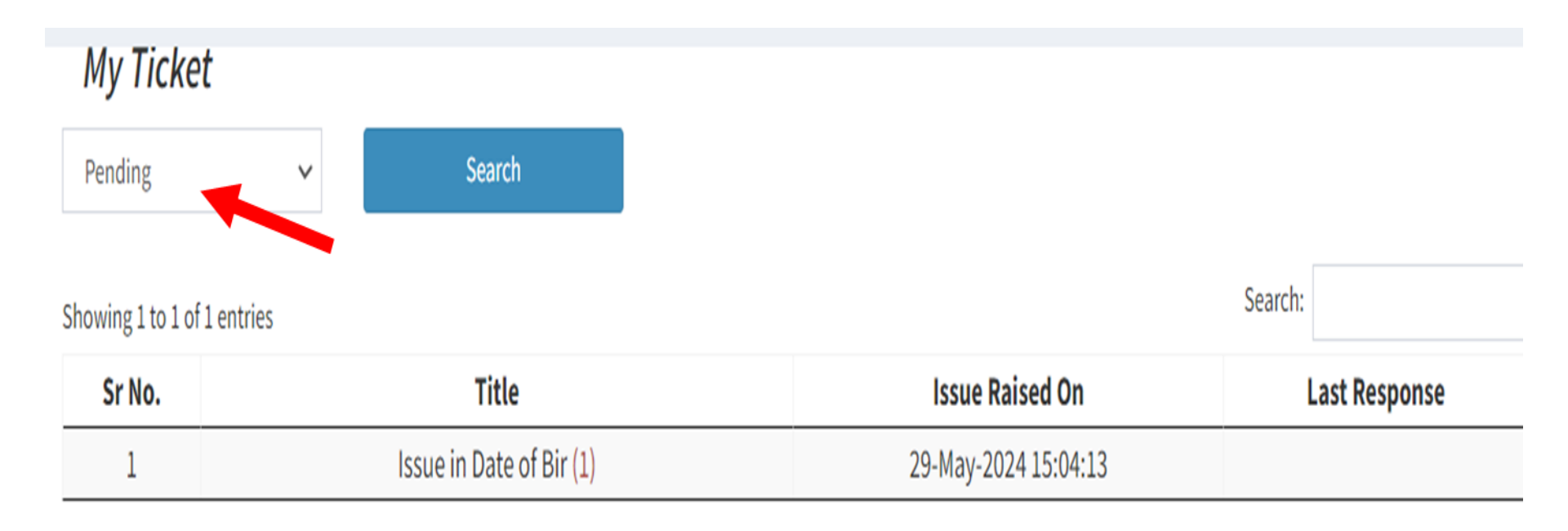

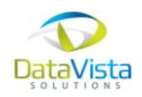

## VIEW TICKET (3/3)

• You can check the status and reply to the entries as needed

| Ticket Correspondence                                                                      | Return |
|--------------------------------------------------------------------------------------------|--------|
| Subject : Changing password                                                                |        |
| Posted By: Student Name TYBA031 on Friday, 17 May 2024 (5:39 PM) (NEW)                     |        |
| Need steps                                                                                 |        |
| Posted By: DATAVISTA on Friday, 17 May 2024 (5:43 PM) (NEW)                                |        |
| Follow these steps. update from these                                                      |        |
| Attachments :                                                                              |        |
| Screenshot1                                                                                |        |
| Posted By: Student Name TYBA031 on Friday, 17 May 2024 (5:53 PM) (NEW)                     |        |
| Thank you for the assistance                                                               |        |
| Attachments :                                                                              |        |
| Report (15).xlsx Screenshot1 Screenshot2                                                   |        |
| Posted By: Student Name TYBA031 on Friday, 17 May 2024 (5:58 PM) (NEW)                     |        |
| Query resolved                                                                             |        |
| Attachments :                                                                              |        |
| Marksheet B.B.I.SEM-II APRIL 2024 - Seat No(I.23.85 _ I.23.85).pdf Screenshot1 Screenshot2 |        |
|                                                                                            |        |